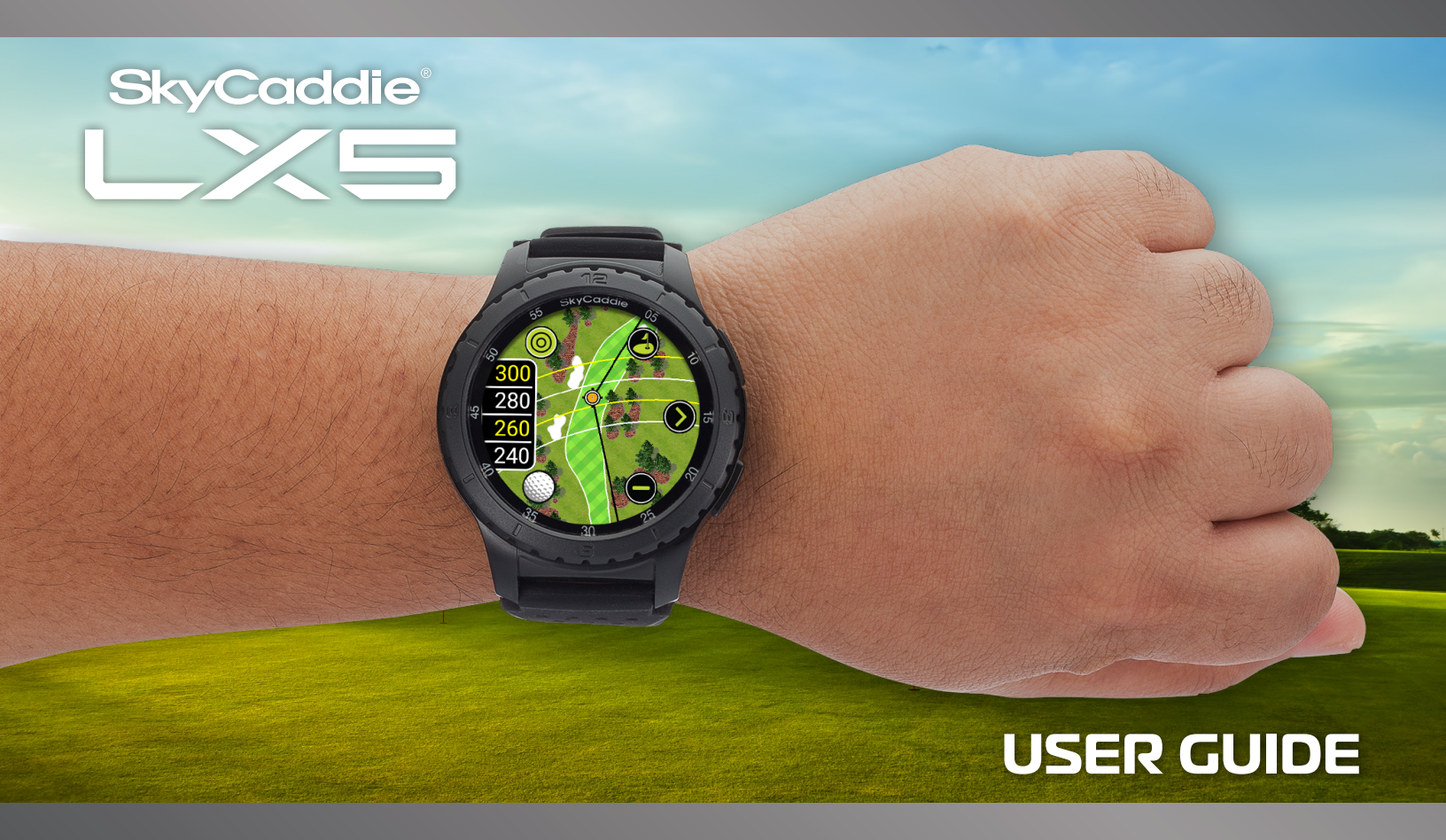

## **IMPORTANT NOTICE**

Read carefully the SkyCaddie LX5 Product Information Guide before use of the SkyCaddie LX5. Failure to read and follow the Product Information Guide may cause serious injury or death.

The SkyCaddie LX5 specifications and functionality are constantly evolving, and we may update or change them in whole or in part, without notice to you. Such updates may be required for you to use new functionality, access new courses or features, or continue to access and use existing courses and features. The courses and features available for use on the SkyCaddie LX5 change from time to time, and not all courses or features previously offered will be available. Some features require an annual subscription.

The software in the SkyCaddie LX5 is licensed and not sold to you, and is subject to the End User License Agreement set forth in the SkyCaddie LX5 Product Information Guide.

## WARRANTY VOID IF OPENED

ANY AND ALL WARRANTIES ARE INVALID ONCE OPENED OR AFTER ANY TAMPERING WITH SCREWS OR SEALS

## TABLE OF CONTENTS

| Product Overview       | <u>4</u>  |
|------------------------|-----------|
| Power On/Off           | <u>7</u>  |
| Cleaning Charging Port | <u>8</u>  |
| Registering your LX5   | <u>9</u>  |
| Via Bluetooth          | <u>10</u> |
| Via USB cable          | <u>12</u> |
| Via Wi-Fi              | <u>13</u> |
| Charging your LX5      | <u>15</u> |
| Menus & Screens        | <u>17</u> |
| Time                   | <u>17</u> |
| Fitness                | <u>18</u> |
| Golf Menu              | <u>19</u> |
| Sync Menu              | <u>19</u> |
| Settings               | <u>20</u> |
| System                 | <u>21</u> |
| Info                   | 21        |

| Playing Golf                   |
|--------------------------------|
| Starting a New Round <u>22</u> |
| Customizing Settings23         |
| Changing Golf Views            |
| Navigation24                   |
| Golf Screen Icons <u>25</u>    |
| Zoom In/Out <u>26</u>          |
| Range Rings27                  |
| IntelliGreen Icons             |
| Measure Shot Distance          |
| Scoring                        |
| Updating Courses               |
| Via SkyGolf 360                |
| Via SkyGolf.com <u>34</u>      |
| Appendix A Helpful Hints       |
| Battery Information and Safety |

#### FOR PRODUCT VIDEOS, PLEASE VISIT <u>WWW.SKYCADDIE.COM/MYLX5</u>

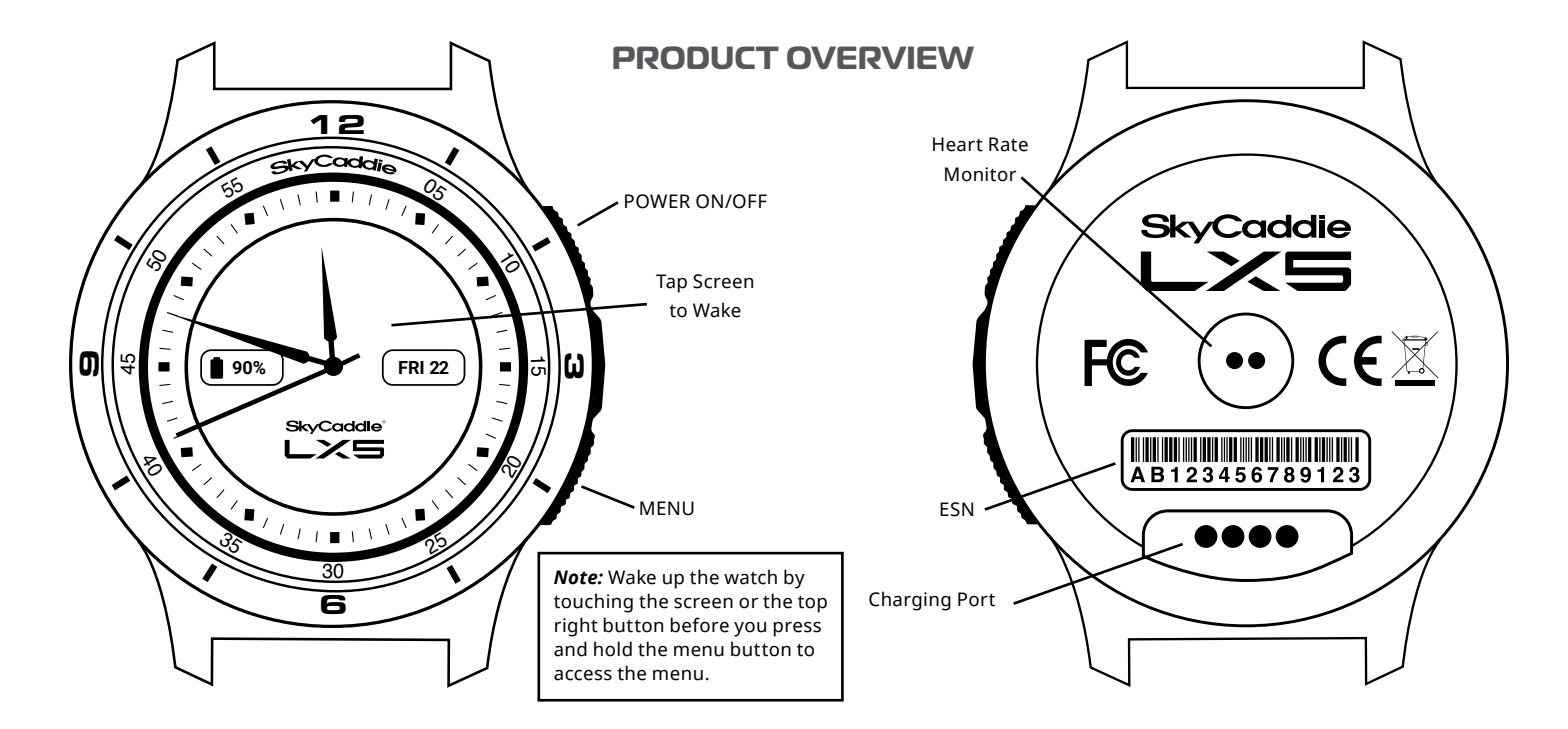

DO NOT expose your LX5 to harmful insect repellant or sunscreen containing chemical such as deet.

## **30-DAY COMPLIMENTARY COURSE MAP TRIAL**

Your SkyCaddie LX5 comes preloaded with over 35,000 of SkyGolf's ground-verified, error-corrected maps for unmatched accuracy to provide you with precise yardages to all critical targets, on a 30-day trial basis. Your complimentary 30-day trial period will begin with your first round of golf. After 30 days, access to course data requires a registration for either a 'no annual fee' option which will provide limited front, center, back information or a nominally priced membership plan which will provide full course data and cloud storage.

If a SkyCaddie membership card is included with your promotional packaging, you can redeem it during the registration process (use the Apply Prepaid Membership Card option).

This plan gives your SkyCaddie LX5 worldwide access to SkyCaddie's Advanced Feature Course Maps, which includes SkyCaddie's proprietary IntelliGreen<sup>®</sup> Technology and distances to up to 40 TrueGround Targets per hole.

SkyGolf membership plans have no hidden fees or variable charges. Through this minimal annual investment, you have access to SkyCaddie's highly accurate and proprietary course map database, software updates, post-round game analysis, and many more member benefits and rewards. For more information go to <a href="https://web.skygolf.com/memberships">https://web.skygolf.com/memberships</a>.

SkyGolf Memberships Offer Much More Than Just a Better Golf Game!

## **EXTENDED WARRANTY**

When registering your SkyCaddie LX5, you will be given the option of purchasing an Extended Warranty if you reside in the United States or Canada. This will extend the standard 6-month manufacturer's limited warranty to a

12-month warranty against defects in materials and workmanship. Terms and conditions are listed online at <a href="https://www.skygolf.com">www.skygolf.com</a>

## **CUSTOMER SERVICE**

SkyGolf is committed to providing the highest level of customer support. To view the latest version of this guide or to access additional information including product FAQs or to chat with a customer service representative, please visit <a href="http://www.skygolf.com">www.skygolf.com</a> and click on Support at <a href="http://www.skygolf.com">www.skygolf.com</a> mylx5

## HOW TO TURN ON / OFF YOUR SKYCADDIE LXS

- To turn on, press and hold top button. LX5 will advance through start up sequence
- To turn off, press and hold top button.
- Or, press menu button, >menu > scroll down to 'Turn Off' and confirm turn off

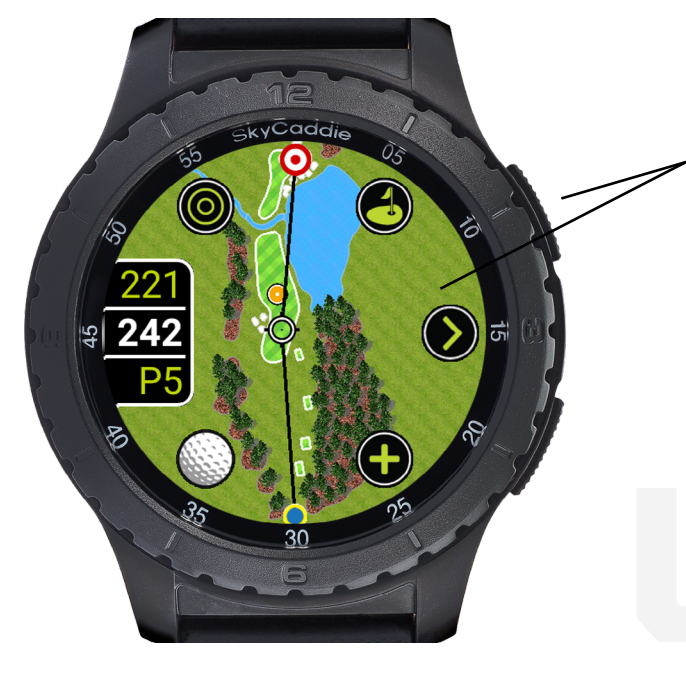

#### How to wake up LX5 Screen:

In order to conserve battery, the LX5 screen will auto dim when not in use. To wake up screen either press top right button or tap the screen.

Auto Dim Settings can be changed in the menu: Menu>Settings> System>Auto Dim> 10 sec, 15sec, 20, 30 seconds

*Note:* We recommend saving battery during golf play by choosing "Auto Dim 10 seconds"

## CLEAN THE CHARGING PORT ON YOUR SKYCADDIE LX5

Make sure the charging port on your SkyCaddie LX5 and the magnetic charging connector on the USB charging cable are clean and dry. You can wipe off sweat, dust, or grass with a clean, dry cloth or towel, but in some instances your SkyCaddie LX5 may require additional cleaning. To remove tarnish or built-up grime on the gold contacts, follow these steps:

Cleaning the charging port on the back of your SkyCaddie LX5

- Step 1: Moisten a clean cotton Q-Tip<sup>™</sup> swab with isopropyl alcohol. Use only enough alcohol to moisten the Q-Tip<sup>™</sup> swab—do not soak the swab.
- Step 2: Scrub the four gold contact points on the underside of the SkyCaddie LX5's face.

*Important:* Scrub only the contact points. Using isopropyl alcohol on other parts may damage your LX5.

Step 3: Continue scrubbing the contact points with clean, alcohol-moistened Q-Tip<sup>™</sup> swabs until the swabs no longer pick up any debris and the contact points are shiny.

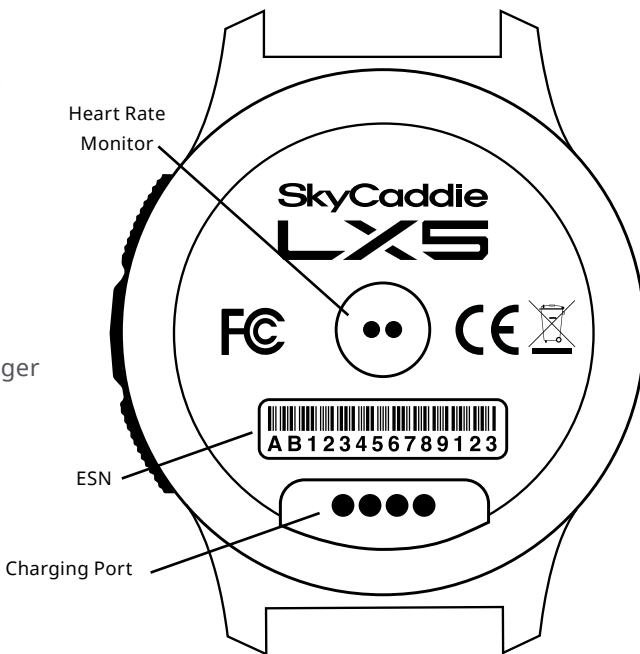

## **REGISTERING YOUR SKYCADDIE® LX5**

For additional step by step guide on how to register and activate your LX5 please visit www.myLX5.com

There are two ways to register your SkyCaddie LX5:

- Via Bluetooth<sup>®</sup> on your smart device with the SkyGolf 360 App
- Via www.MySkyCaddie.com on your PC

During the registration process you will need your Product activation code. It can be found here: Settings> Info> Access Code

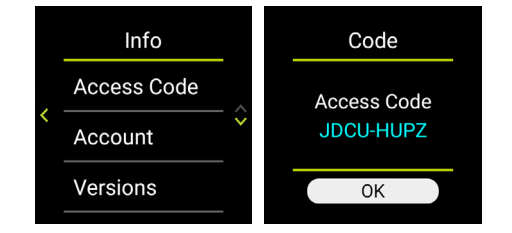

#### After registering your LX5 with your user account, you can ACTIVATE your LX5 with SYNCING via

- 1. Bluetooth
- 2. Wi-Fi
- 3. USB connection to your PC.

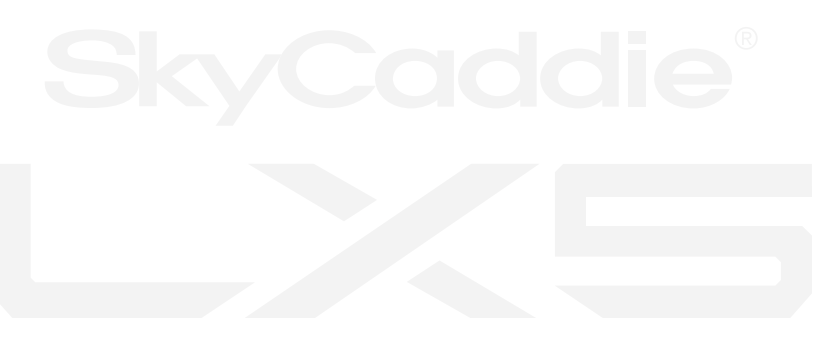

#### Register and Activate Your SkyCaddie LX5 via Bluetooth® and SkyGolf 360 Mobile app.

With Bluetooth<sup>®</sup> technology, your SkyCaddie<sup>®</sup> LX5 can wirelessly sync with the SkyGolf 360<sup>®</sup> Cloud using your smartphone's Internet connection to update software and upload scorecards to your online account.

- Using your smart device, go to the Google Play<sup>™</sup> Store or the Apple<sup>®</sup> App Store<sup>™</sup> to download the SkyGolf 360<sup>™</sup> Mobile App.
- 2. Log in with your username and password or create an account.
- 3. Follow the onscreen instructions to register your LX5.

**IMPORTANT:** To complete the registration process, you will need to pair your SkyCaddie LX5 with the SkyGolf 360 app. The pairing instructions are listed below.

- 1. Press the MENU button.
- 2. When the Menu appears, tap on "Sync"
- 3. Under "Sync", tap on "Bluetooth"
- 4. Tap on "Sync Now"
- 5. When the SkyCaddie LX5 displays "Ready to Sync", press the "Sync" button in the SkyGolf 360 Mobile app on your smartphone.
- 6. When the sync has been completed, press "Exit".

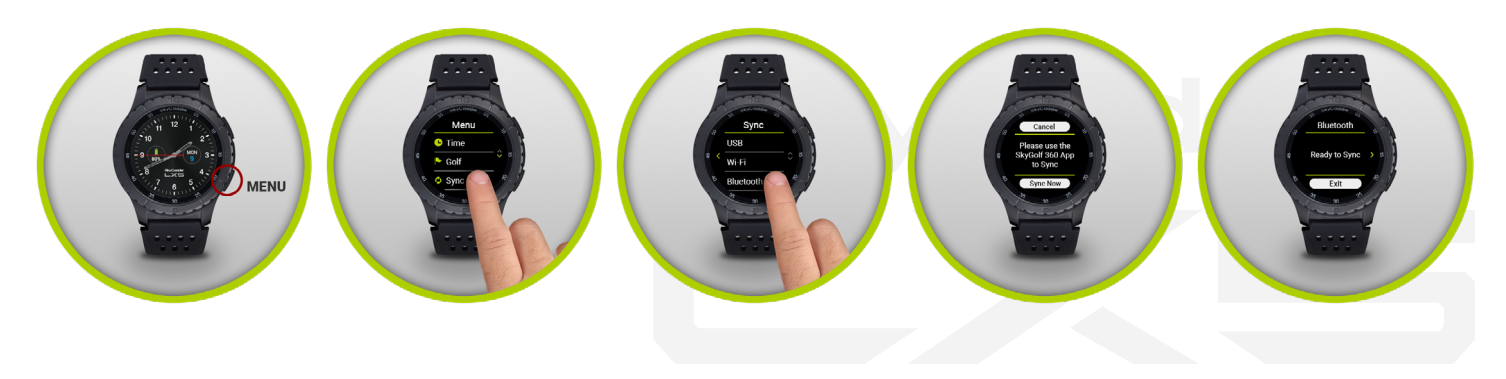

#### Activate your SkyCaddie LX5 via the enclosed USB cable

- 1. On your LX5, go to MENU>SYNC>USB.
- 2. On your computer, go to <u>www.MySkyCaddie.com</u> and follow the onscreen directions.
- 3. Enter your unique 8-character Access Code for the LX5 found in Systems> Info > Access code
- 4. To complete activation, the website will ask you to log into your SkyGolf account or to create a user account, should you not yet have one.
- 5. Follow the onscreen prompts to complete registration and activation of your SkyCaddie LX5

#### Wi-Fi Activation and Syncing

After registering your LX5 via the SkyGolf 360 app or www.MySyCaddie.com, you can activate your LX5 via a Wi-Fi sync

#### To set up Wi-Fi for syncing:

- 1. Press the bottom right button for Menu.
- 2. From the Menu, go to Settings->Wi-Fi->Setup.
- 3. Choose the Wi-Fi network you wish to connect too
- 6. Use the keyboard to enter your network password. You can scroll left and right to access additional keys.
- 7. Once complete the network will show connected

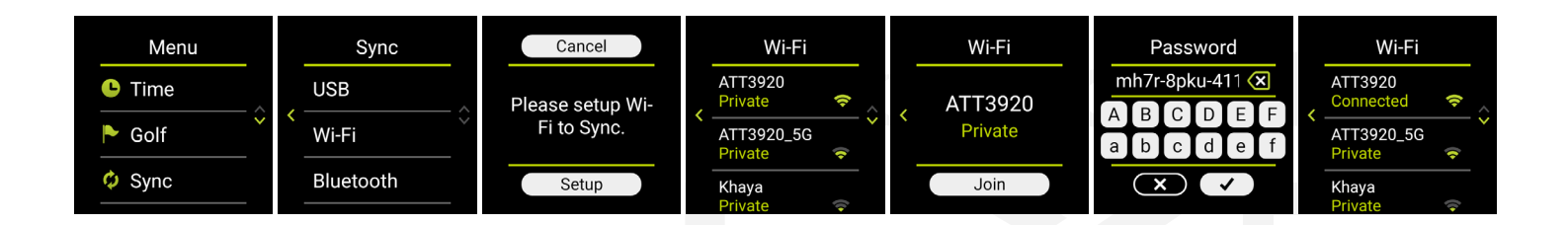

#### Syncing via these methods will allow:

#### Wi-Fi Sync

- Membership and account information
- Round scores
- Course updates
- Software Updates

#### Bluetooth Sync with SkyGolf 360 App

- Membership and account information
- Round scores

#### USB Sync with PC or Mac

- Membership and account information
- Round scores
- Course updates
- Software Updates

## CHARGING YOUR SKYCADDIE LX5

Please fully charge your LX5 before first use. Prior to charging or recharging, make sure the charging contacts and surrounding areas on your LX5 are dry and free of any dirt or debris to ensure proper electrical contact and to prevent corrosion.

Use the enclosed magnetic clip/ USB cable to charge the SkyCadie LX5.

- 1. Align the magnetic clip on the back of the LX5 as shown
- Insert the USB Plug into a USB port on your computer, or a SkyCaddie wall charger (optional accessory)
- 3. If connected correctly, CHARGE screen will display. When fully charged, 100% Charge will appear on screen

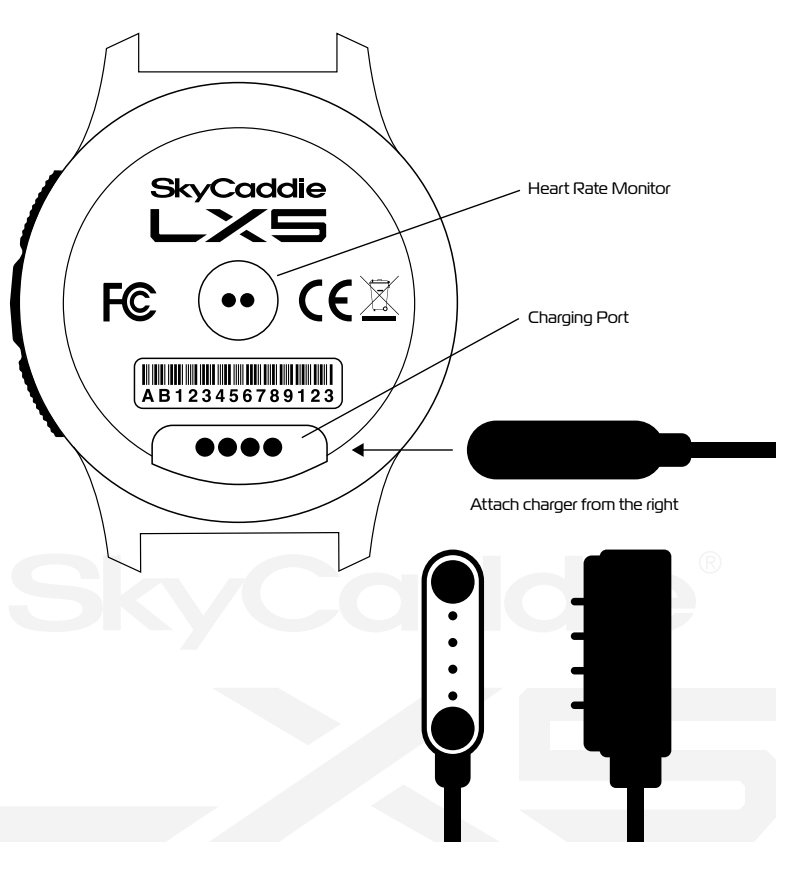

#### HOW DO YOU KNOW IF YOUR LX5 IS CHARGING CORRECTLY?

If the LX5 battery is completely drained or turned off and you attach the charging cable – it will show red battery indicator until it starts to receive charge. As it charges it will turn blue. When the LX5 is connected and turned on, you will the see battery charging percentage as shown.

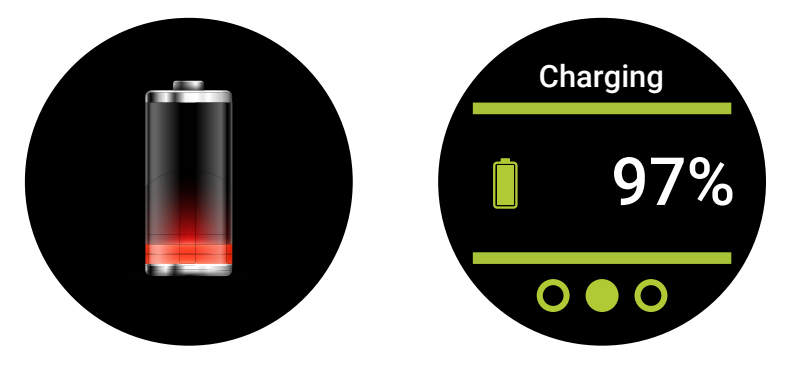

### NAVIGATION

The screen of your SkyCaddie LX5 responds to several gestures:

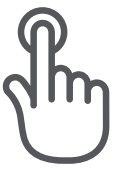

Tap gesture

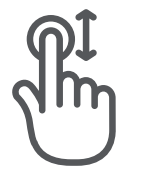

Drag gesture

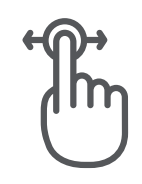

Slide gesture

## MENUS AND PLAYING GOLF

**Time:** Displays the watch face and time. At any time, you can change watch face by press and hold the time screen. It will reduce in size and then you can scroll left or right to choose another watch face.

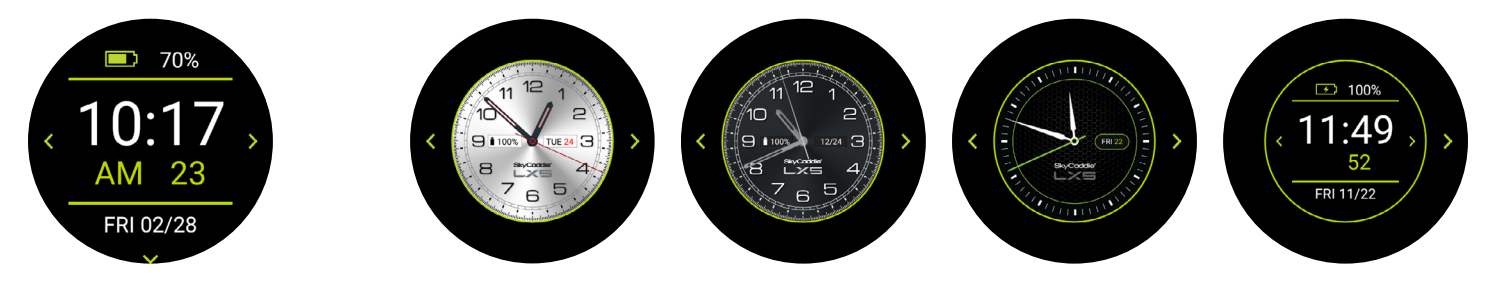

On the Time Screen tap the screen to see today's steps tap again to go back to battery

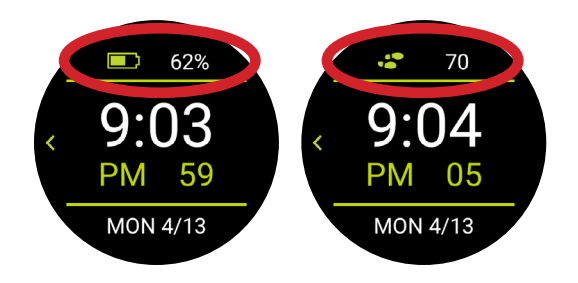

Scroll the left to see "Today's" fitness tracking – Steps, Miles and Goal Percentage. Scroll down from this menu to see yesterday's steps and fitness goals.

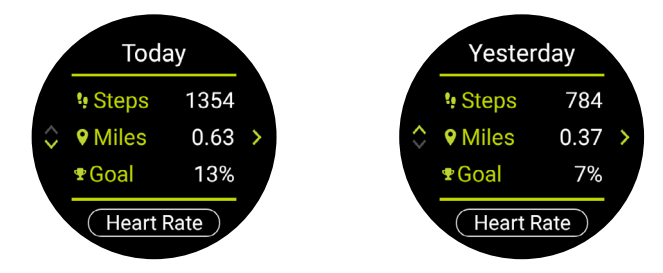

#### Hear Rate Monitor:

- Check heart rate by pressing Heart Rate Button. We recommend exiting after checking your heart rate as leaving this running will drain battery more rapidly when in use.
- Heart rate monitor may not work on all skin tones. This is common issue with many fitness type watches/devices. The heart rate monitor in the LX5 is not designed as a medical device or aid.

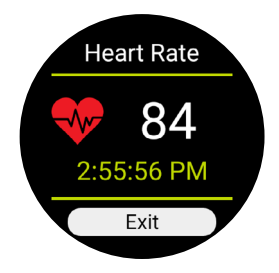

#### Golf:

Resume a round, start a new round, access Demo course, view saved rounds and access Golf Settings.

Golf Settings Menu:

- Change Units of measurement yards to meters
- Change targets distances- for example, if you want to see only targets ahead of you up to 150
- Change Green at distance for example, if you want to see the green automatically appear at 150 yards out.
- Tee Gender choose your gender for correct tee box
- Auto Hole auto hole advance. You can choose here to allow it to advance automatically or manually advance after each hole.

#### Sync:

Choose either USB, Wi-Fi or Bluetooth sync here. This will initialize the LX5 to be discoverable. You will need to sync when doing the following actions:

- 1. Activating and registering your LX5
- 2. Syncing a score to SkyGolf 360
- 3. Renewing your membership plan
- 4. Updating or adding golf courses to your LX5

#### Alarms:

Here you will find access to set up to 10 different alarms.

#### Stopwatch:

Lap timer

#### Timer:

Here you can set timers for up to 59 hours in length

#### Settings:

- Time: set the time here
- Fitness:
  - Units of measurement can be changed from Miles to Kilometers
  - Step Goal: set daily goals
- Golf (as above menu)
- Bluetooth
  - Pair/Unpair
- Wi-Fi set up

• System:

**NOTE:** changing these default settings may reduce battery time.

- o Backlight: Auto, High, Medium, Low
- o Auto Dim: dimming can be changed here.
- o Vibrate on/off or only for alarms
- o Language English US and English UK (for date format)
- o Diagnostics submit logs or clear

#### Info

- Access Code contains your 8 Digit unique Access code for registration
- Account registered users name, ESN, membership, expiration date
- Versions ESN, OS version, App Version, Golf Version, Map Pack, Wi-Fi/ MAC, BLE MAC
- GPS search screen will provide GPS information

#### Turn off

The LX5 can be turned off here

## PLAYING GOLF WITH THE LX5

**Top Tip:** To familiarize yourself with the screens of the LX5, use the DEMO course in GOLF MENU. This can be accessed without GPS mode turned on and you will be to press buttons, pan, zoom in and out, score and get yourself ready to play golf. MENU >GOLF >DEMO

**IMPORTANT:** A GPS signal is required to use the GOLF features on your LX5. To acquire a GPS signal, ensure you are outside and allow the LX5 to have a clear view of the sky. We recommend that you start with a fully charged battery as the GOLF features use more battery. **Please start your LX5 at least 10-15 minutes before starting your round to aquire GPS signal**.

#### Starting a New Round

When at the golf course:

- 1. Press MENU
- 2. Choose GOLF
- 3. Choose NEW Round
- 4. The LX5 will turn on the GPS and auto-search for nearby courses.
- 5. When the search is completed, a list of nearby courses will display.
- 6. Select the course you want to play

#### **Customizing your Golf Settings:**

To get to golf settings: Menu> Golf > Settings:

Here you find menu options to do the following:

- Units: change yards to meters
- Targets At: set the distance you want to start seeing targets off the tee box
- Green At: set the distance that you want the green to show. Or auto appear or auto show
- Tee Gender: choose your gender for correct tee box
- Auto Hole: on or off will auto advance to next hole if ON
- Default view: HoleVue or FCB will change which view you want to see first for each hole

#### Changing Golf Views on the LX5:

To change golf views on your LX5, go to Menu> Golf >Default View:

Here you find two options:

- FCB: Defaults to standard front/center/back screen
- HoleVue: Defaults to HoleVue/IntelliGreen map view

Navigation from Default Golf View screen:

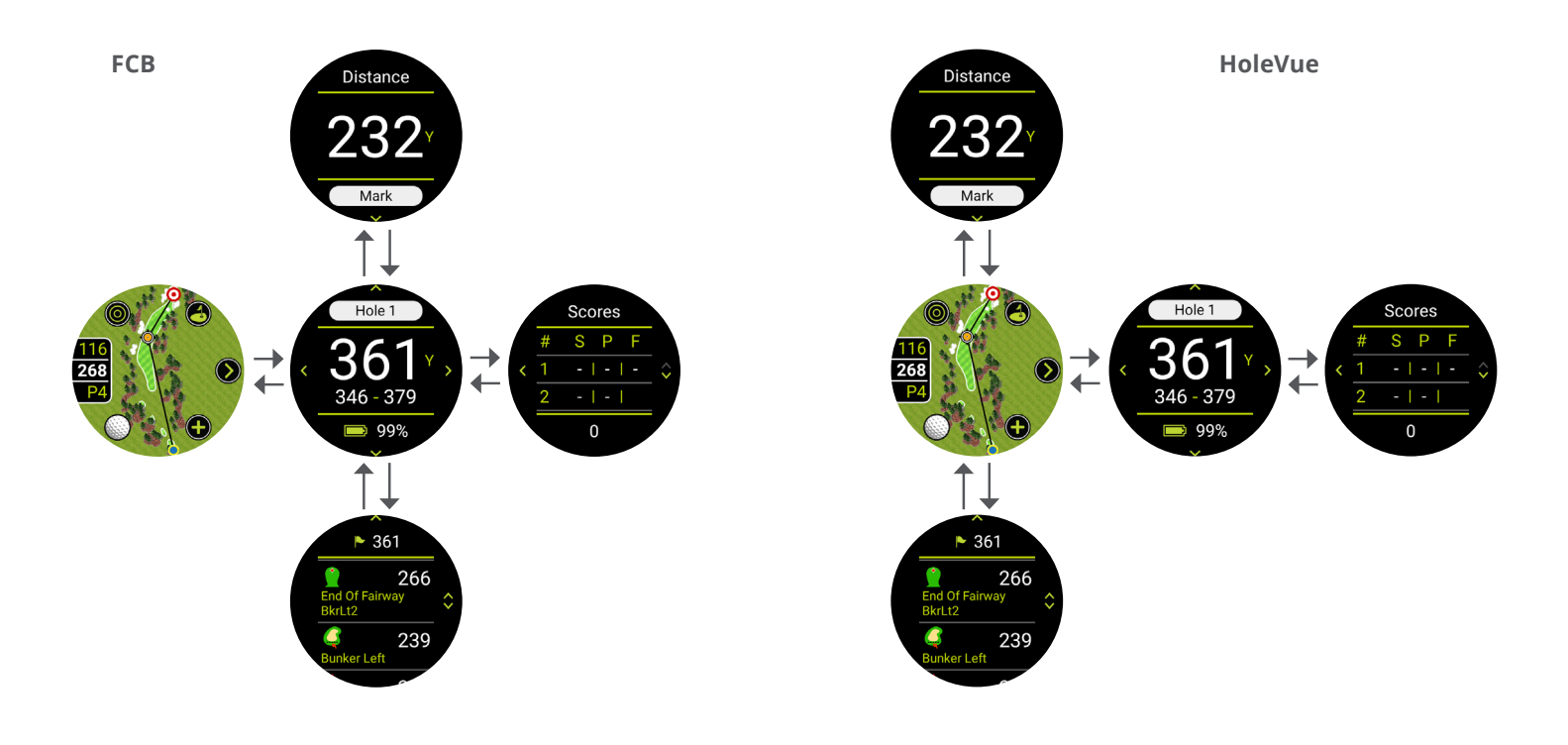

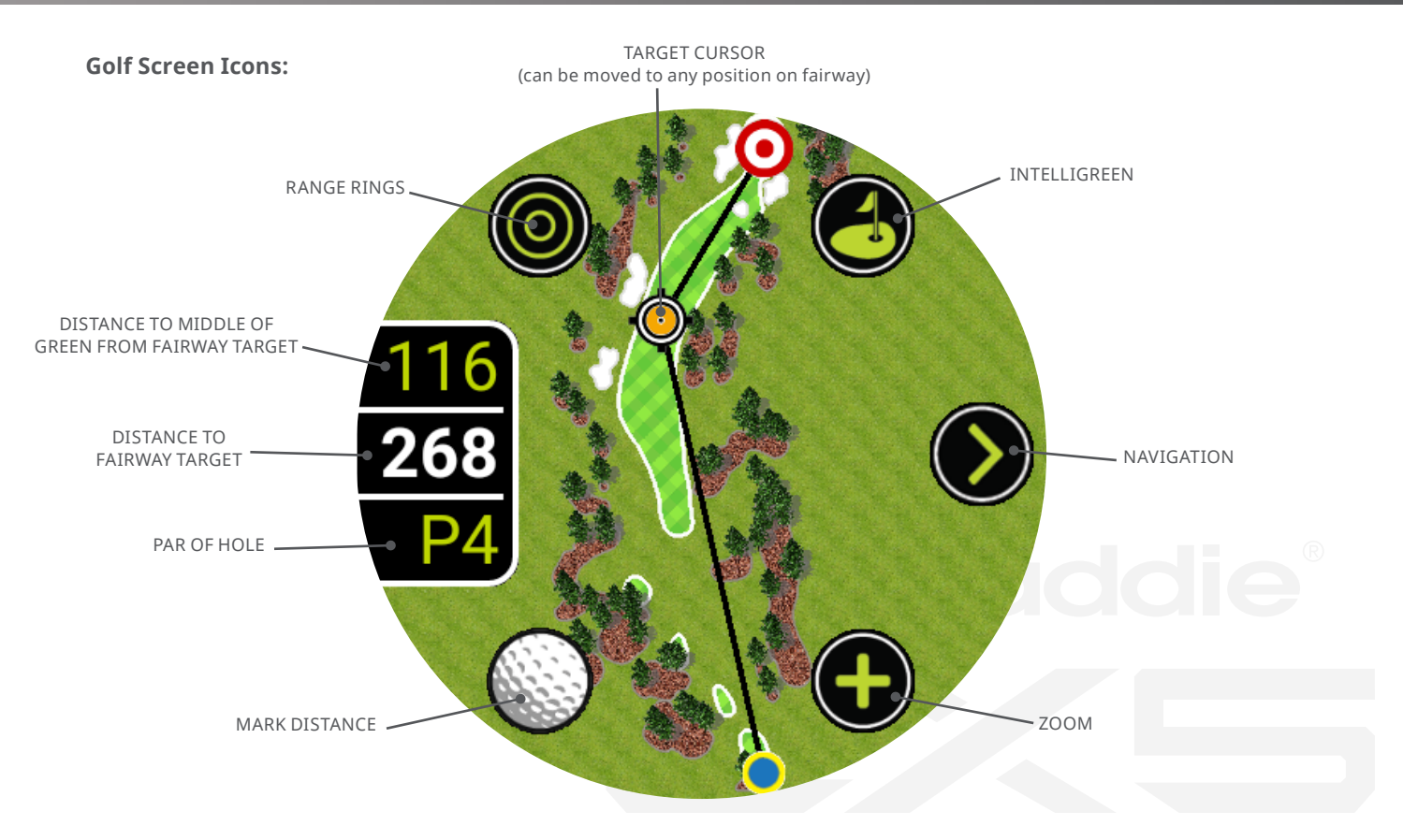

#### Zooming in and out:

With your finger on the touch screen, pan around to any area of the fairway image or press on the target cursor to move the cross hair to any place on the fairway you want to zoom in too. Touch the plus (+) icon to zoom in, the minus (-) icon to zoom back out.

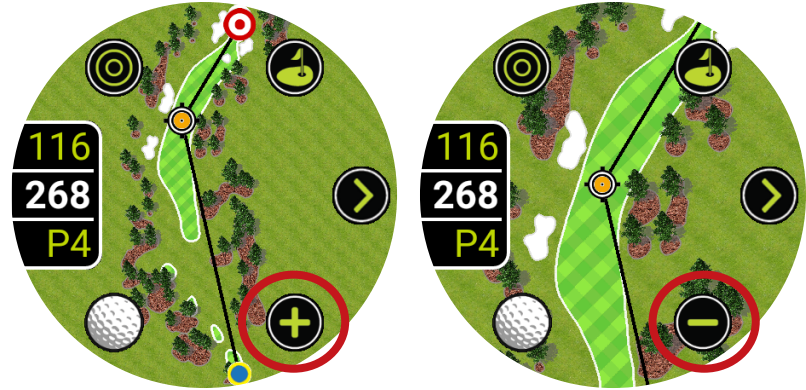

### **Enhanced Big Numbers:**

Press on the fairway numbers shown here to enhance the number size. Press on the numbers again to reduce them.

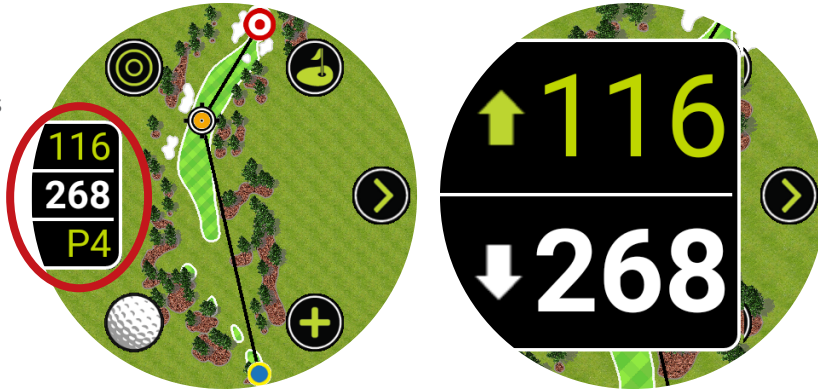

This can also be done with Range Rings.

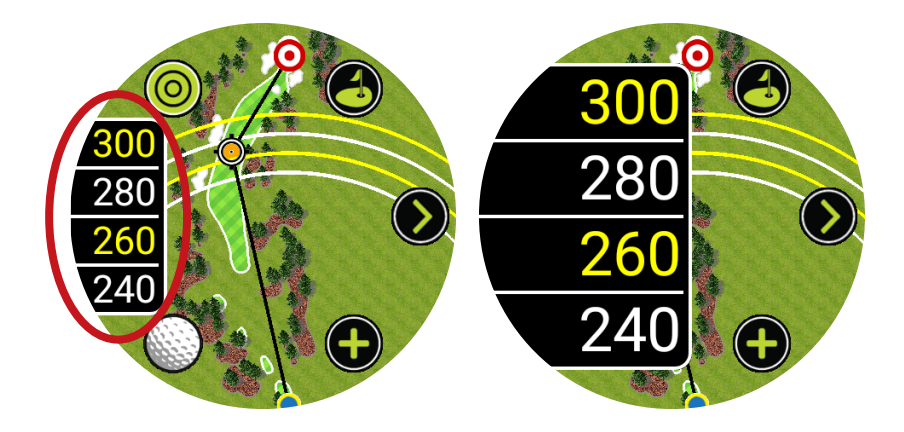

#### Turning Range Rings On and Off:

Simply press on the target icon on the top left of screen to turn on Range Rings.

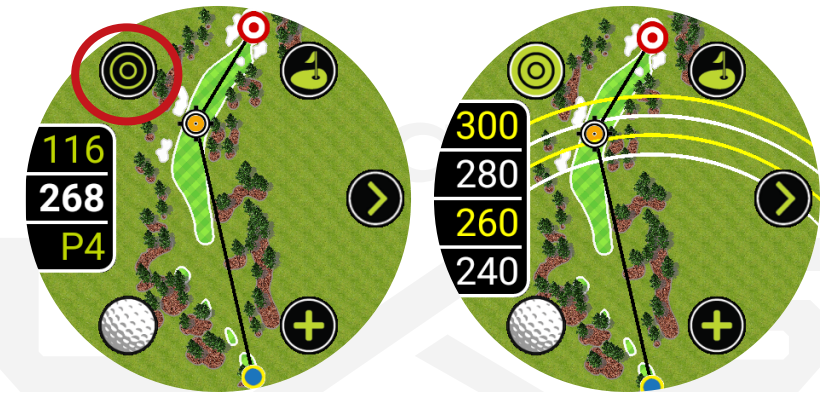

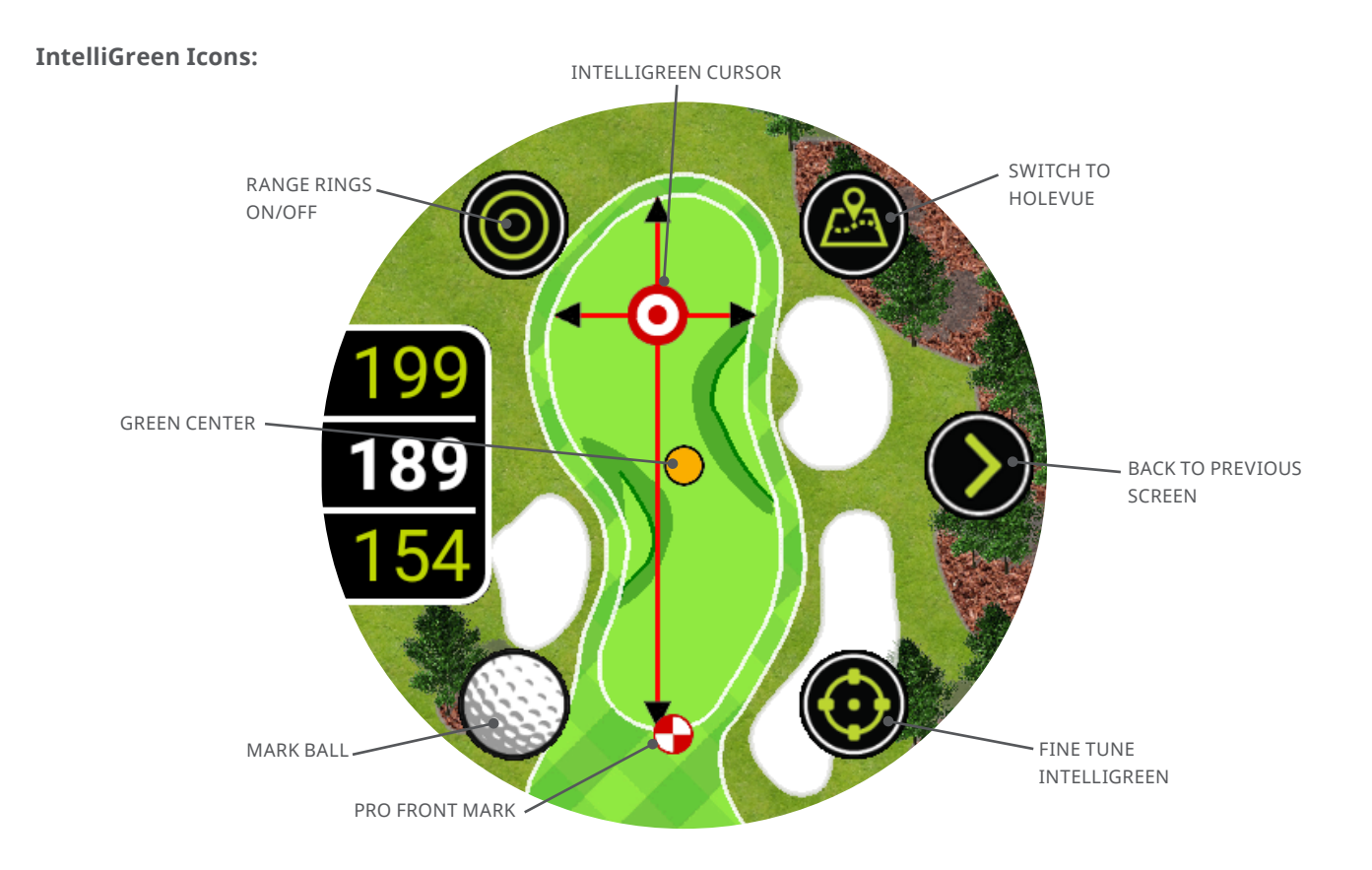

#### IntelliGreen Icon Menu:

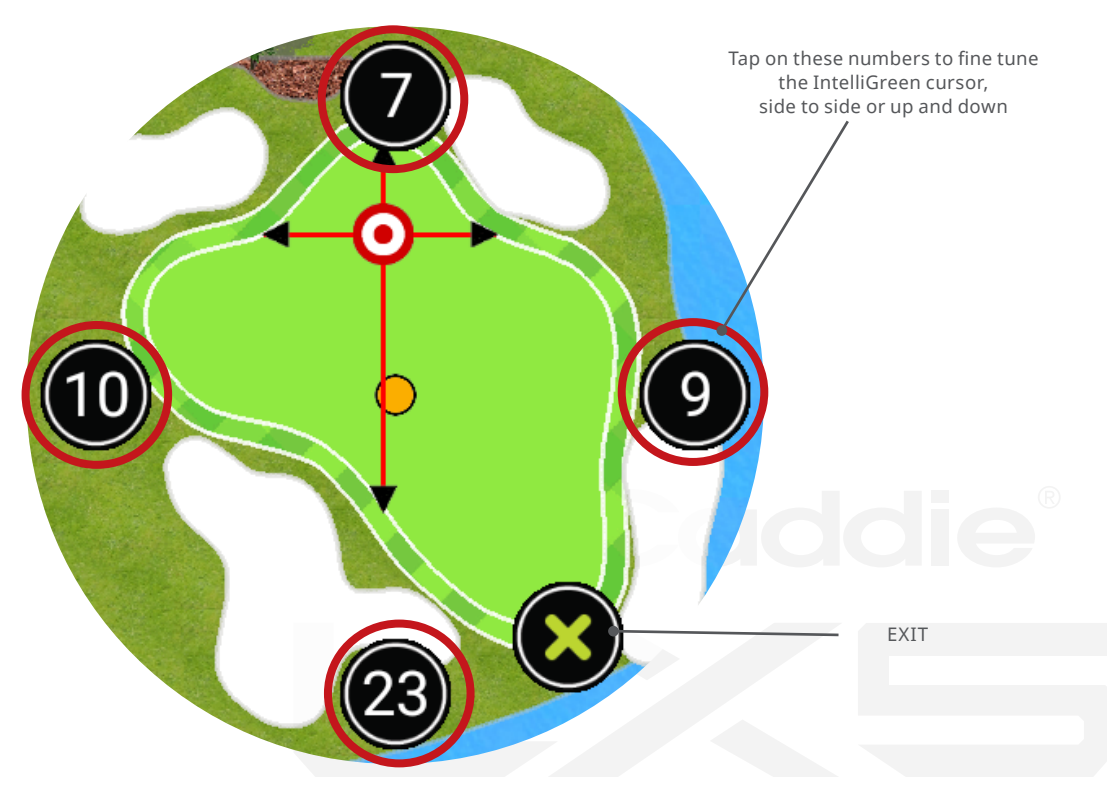

#### Measure any Shot Distance:

Press on the "Golf Ball" on the HoleVue screen,then press Mark to record the distance. Press Mark again to stop measuring.

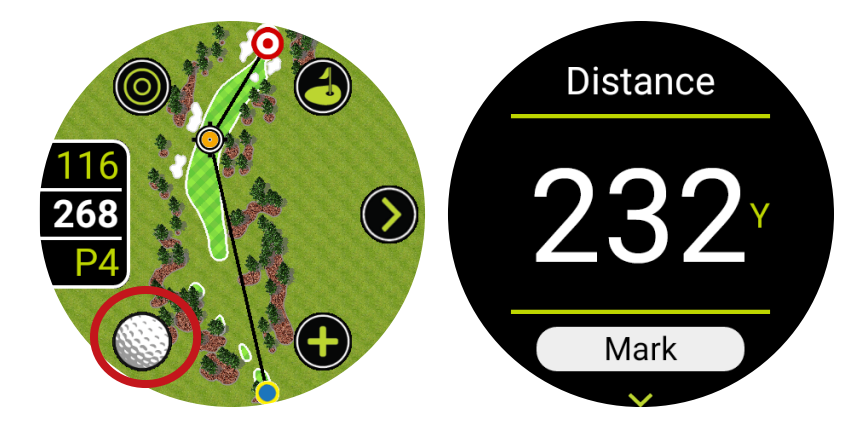

#### Scoring:

The LX5 allows you to keep track of and save your score to sync with SkyGolf 360. You can track: Total score for each hole, Putts, GIR, and Fairways hit or missed, left or right.

- To score swipe to the right to bring up the scorecard.
- Tap the hole number you wish to score on.
- When the score entry screen appears either press on the center box or use the / + buttons to adjust the score
- The score entry screen will show you the hole number (#1), the Par (P4) and the Handicap/Stroke index of the hole (H2).
- Then hit Next to enter 'Putts'
- Then hit Next to enter 'Fairway Hit, Miss or Left or Right

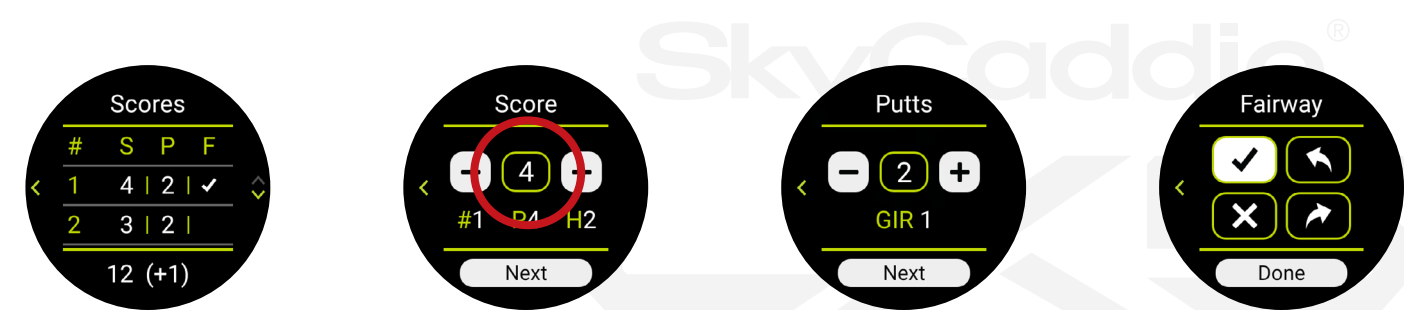

## UPDATING A NEW GOLF COURSE TO YOUR LX5:

You can download updated courses or add new courses from the SkyGolf course database in the following ways: Either at SkyGolf.com or via the SkyGolf 360 mobile app.

#### With SkyGolf 360 Mobile App:

- 1. Log into your account
- 2. From the bottom tool bar menu choose 'Courses'
- 3. Select 'device' to download courses too
- 4. Select courses for download or search to find courses you want to add

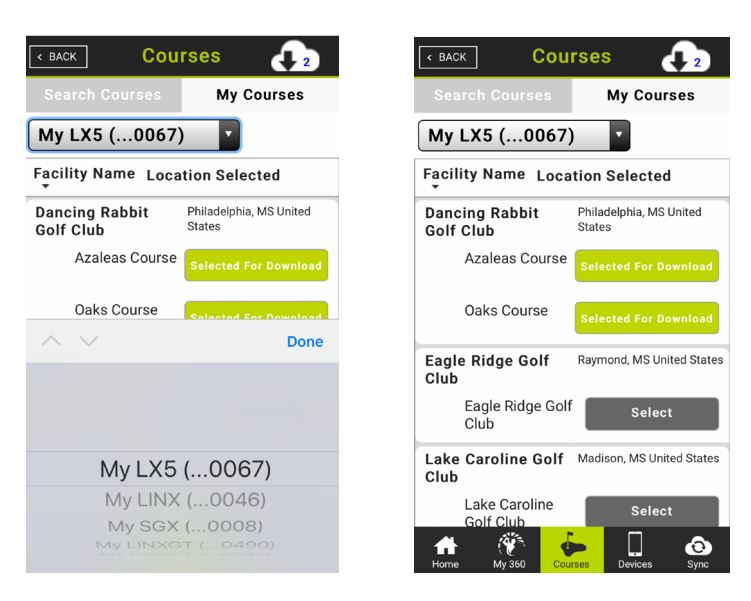

- 5. Select Sync method to get courses to your device
- 6. Follow the onscreen instructions for selected method, i.e. Wifi, Bluetooth or PC

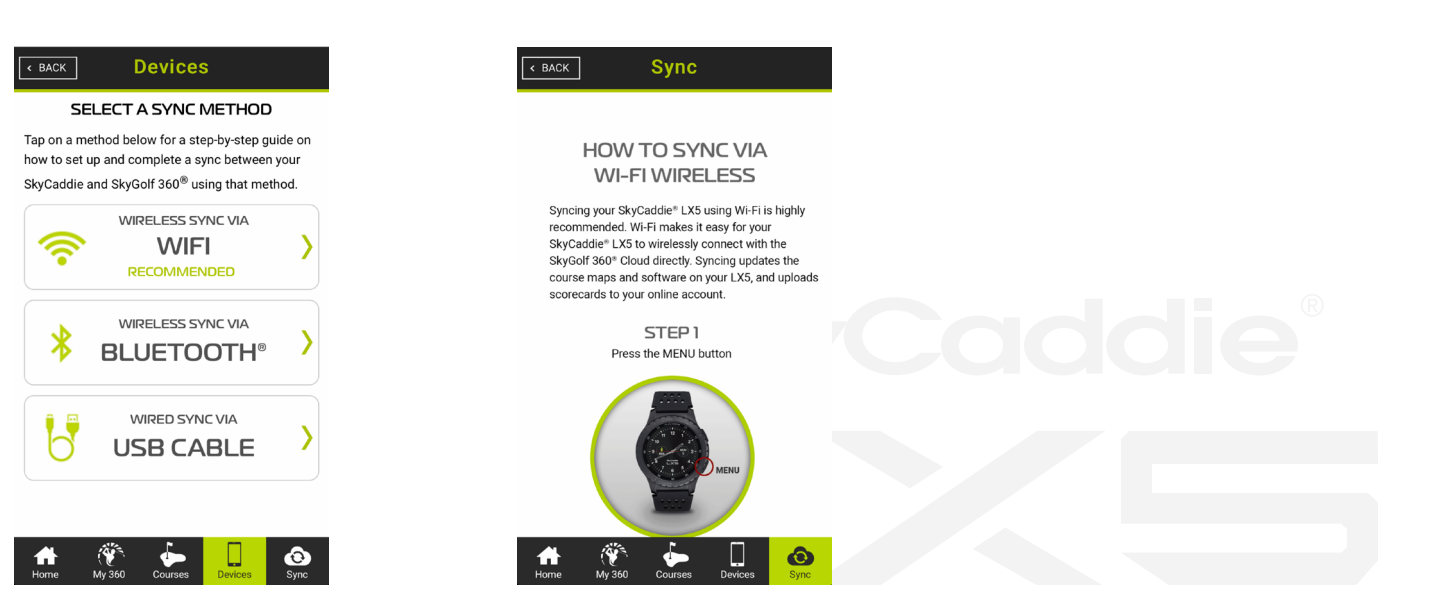

#### At SkyGolf.com:

- 1. Go to <u>www.skygolf.com</u> and log in to your account.
- 2. Under COURSES in the top menu bar, select "Course Search" if you would like to select courses to add to your device. Enter a course of location in the boxes to find a course.

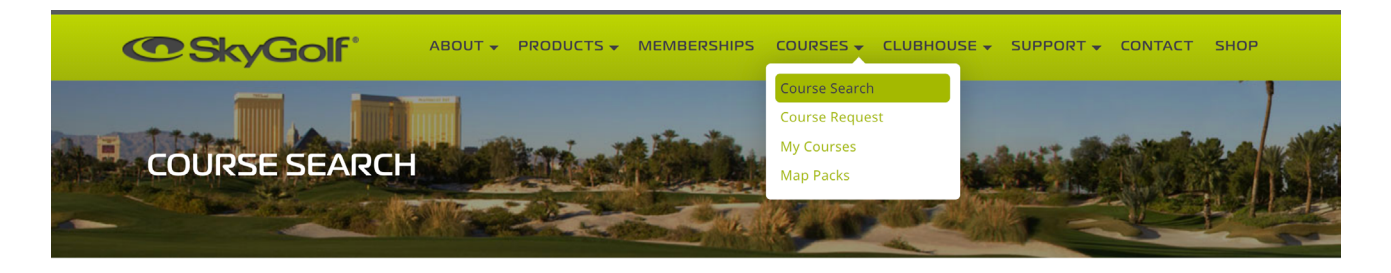

#### ENTER A COURSE NAME OR LOCATION TO SEARCH

Course or Facility Name

City, Zipcode, State, Country

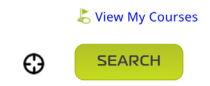

- 3. Choose 'My Courses' if you already have courses in your 'Favorites' or select 'Course Search' if you would like to select courses to add to your device
- 4. Ensure the correct SkyCaddie is selected to download too if you have multiple SkyCaddie's

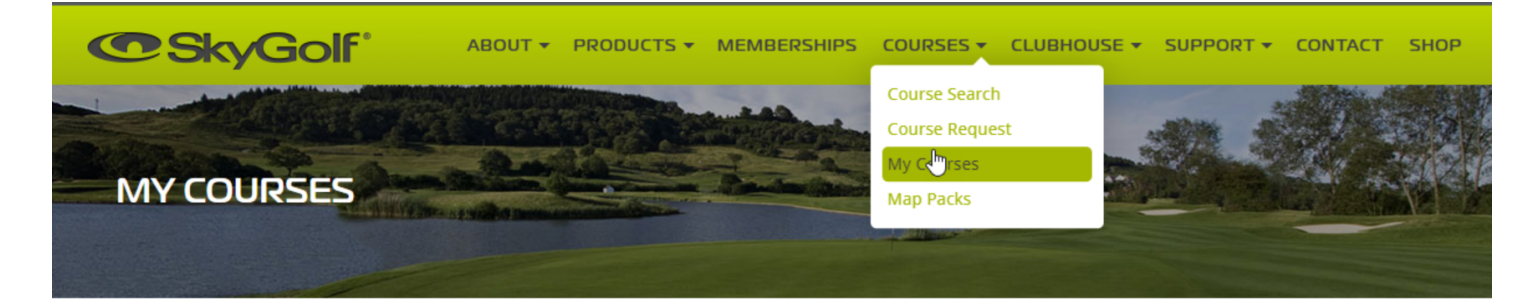

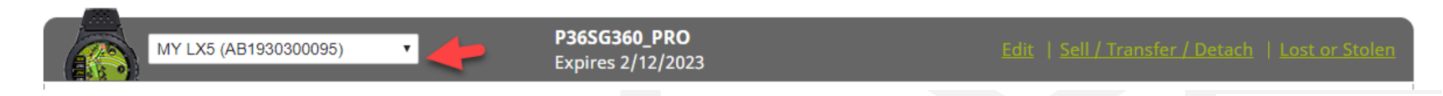

5. Click "Select" on each course you wish to download

| Location             | Мар Туре                                                                                                    | <b>Course Features</b>                                                                                                    | Selected                                                                                                    |
|----------------------|----------------------------------------------------------------------------------------------------|----------------------------------------------------------------------------------------------------|----------------------------------------------------------------------------------------------------|
| Jackson, MS United S | States                                                                                                    |                                                                                                    |                                                                                                    |
| 5 Holes Private E    | quity 💽                                                                                                    | () o 🖌 S                                                                                                    | SELECT                                                                                                    |
| 5 Holes Private E    | quity 💽                                                                                                    | $(\bigcirc \bigcirc \mathscr{D} \otimes$                                                                                                    | SELECT                                                                                                    |
| 18 Holes Private     | Equity 💽                                                                                                    | () () <u>)</u> ()                                                                                                    | SELECT                                                                                                    |
| 18 Holes Private     | Equity 💽                                                                                                    | () () <i>!</i> !<br>5                                                                                                    | SELECT                                                                                                    |
| 18 Holes Private     | Equity 🕜                                                                                                    | () () <u>)</u> ()                                                                                                    | SELECT                                                                                                    |
| 9 Holes Private E    | quity 💽                                                                                                    | () () <i>!</i> !5                                                                                                    | SELECT                                                                                                    |
| Saucier, MS United S | States                                                                                                    |                                                                                                    |                                                                                                    |
|                      | Location<br>Jackson, MS United<br>5 Holes Private E<br>5 Holes Private E<br>18 Holes Private<br>18 Holes Private<br>18 Holes Private<br>9 Holes Private E<br>Saucier, MS United S | Location       Map Type         Jackson, MS United States       5 Holes         5 Holes       Private Equity         5 Holes       Private Equity         18 Holes       Private Equity         18 Holes       Private Equity         18 Holes       Private Equity         9 Holes       Private Equity         Saucier, MS United States       Saucier, MS United States | Location       Map Type       Course Features         Jackson, MS United States       5 Holes       Private Equity       Image: Course Features         5 Holes       Private Equity       Image: Course Features       Image: Course Features         5 Holes       Private Equity       Image: Course Features       Image: Course Features         18 Holes       Private Equity       Image: Course Features       Image: Course Features         18 Holes       Private Equity       Image: Course Features       Image: Course Features         18 Holes       Private Equity       Image: Course Features       Image: Course Features         9 Holes       Private Equity       Image: Course Features       Image: Course Features         Saucier, MS United States       Saucier, MS United States       Image: Course Features |

- 6. If connected to the computer via USB connection, choose DOWNLOAD SELECTED COURSES.
  - If your LX5 is already set up for WIFI connection, on the LX5 Menu > Sync > WIFI and the courses added to your favorite's selection will be updated over WFIF
  - You can also use Bluetooth connection with the SkyGolf 360 app. For instruction on connecting your LX5 with Bluetooth to SkyGolf 360 app please see page 9

Newly added or updated favorite courses will be shown on your course listing on the LX5 with a heart icon.

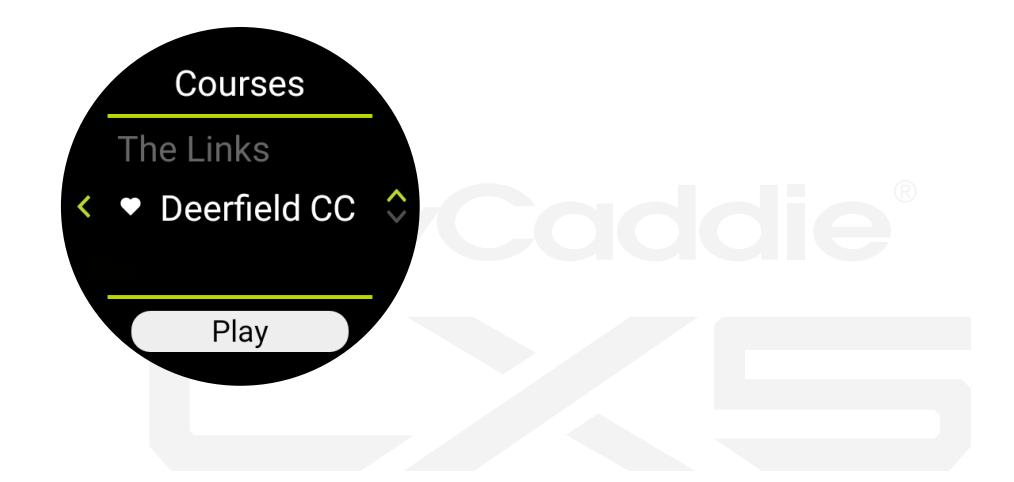

### **APPENDIX A**

### **HELPFUL HINTS**

- Never disconnect or turn off your SkyCaddie LX5 while it is syncing, either via a USB cable connection to your computer or wireless technology connection to your smart device. Wait until it is finished communicating before you disconnect it, power it off, or power off your computer.
- When at the golf course, Turn on your SkyCaddie LX5 outdoors, with a clear view of the sky, to receive satellite signals. Give the LX5 at least 10-15 min to warm up before play. Do not carry in pocket or in glove box of cart
- While the high-performance GPS has been designed to acquire satellites quickly and stay locked to maintain performance in all terrains, it is still a good idea to avoid being around buildings, obstructions, heavy foliage, low areas with adjacent obstructions, or reflective objects (such as metal/glass structures) while using the LX5
- Do not turn the LX5 on and off during play. The LX5 is a "smart system" that continues to download data from
  satellites to adjust to your environment during play. It is designed to stay on continuously during a round of golf.
  Turning it on and off will interrupt satellite communication and slow down play. If you take a long break at the turn,
  you may turn your SkyCaddie off to conserve battery power. When you turn it back on, remember to allow 5-10
  minutes for it to return to optimal GPS accuracy. In the Main Menu, press "Resume" to continue your round.
- Fully charge the battery before each round.
- ONLY USE the USB cable that comes with or is authorized for use with your LX5.
- DO NOT expose your LX5 to extreme temperatures.
- DO NOT expose your LX5 to harmful insect repellant or sunscreen containing chemical such as deet.

- Sync your LX5 regularly. Syncing regularly allows the LX5 to keep running at peak performance. Syncing allows you to check alerts for new features and software updates; automatically upload your latest scorecard to SkyGolf 360, update your course maps, and download vivid HD maps to your list of courses.
- Your LX5 is highly water resistant. Still, you should take care not to expose your LX5 to water, as too much exposure to water may cause damage, such as might happen if you drop your LX5 into the water hazard while looking for your ball. If you do get your LX5 wet, do not attempt to dry it with an external heat source like a microwave oven or hair dryer. SkyCaddie LX5 devices that do manage to get water damaged may not serviceable.
- Storing your LX5 the right way will help preserve its condition. Your devices should to be stored in a dry environment, out of direct sunlight, and away from excessive heat. Do not leave the watch in your golf bag or trunk of your car for extended periods of time. If you do not wear the watch every day, do not fully charge watch for storage purposes, this could affect the lithium ion battery for next season.
- Never attempt to repair or modify the LX5 yourself. Disassembling your SkyCaddie will void the warranty. Your SkyCaddie LX5 does not contain any user serviceable parts. Service should only be provided by a SkyGolf® Authorized Service Provider. If your LX5 has been punctured, or subjected to a severe fall, do not use it until you contact an Authorized Service Provider.
- The rechargeable battery in your SkyCaddieLX5 is not user replaceable. For service information, go to <u>www.skygolf.com</u>.

#### U.S. FEDERAL COMMUNICATIONS COMMISSION REGULATORY AGENCY COMPLIANCE

This device complies with part 15 of the FCC Rules. Operation is subject to the following two conditions: (1) This device may not cause harmful interference, and (2) this device must accept any interferences received, including interference that may cause undesired operation. NOTICE: The FCC warns that user modifications of this device without the express approval of SkyHawke Technologies could void the user's authority to operate this device. CANADIAN REGULATORY AGENCY COMPLIANCE This digital apparatus does not exceed the Class B limits for radio noise emissions from digital apparatus as set out in the interference causing equipment standard entitled: "Digital Apparatus", ICES-003 of Industry Canada.

#### **BATTERY INFORMATION AND SAFETY REQUIREMENTS**

Failure to comply with all of the following precautions could:

- Cause personal injury or property damage
- Cause abnormal chemical reactions which would make the battery overheat, smoke, distort, leak, explode, or catch on fire
- Destroy internal protections built into the battery
- Shorten battery life
- Reduce battery performance
- Use only a SkyGolf supplied USB cable with your LX5
- Do not leave your LX5 attached to a charger or a USB port for over 24 hours. Under the recommended conditions, a completely discharged LX5 battery should completely re-charge in about 1-2 hours when on the charging screen.

- Do not charge the LX5 in a place where it could become over heated by direct sunlight, a stove, a fire, or other source of extreme heat.
- Keep the LX5 away from sources of high voltage or static discharge.
- If storing the unit for long periods of time charge the battery to around 50% and check periodically to keep battery at around 50% charge.
- Store the LX5 in a place where it will not experience temperatures or absolute humidity over 85%.
- Do not put the LX5 into a microwave oven.
- Do not allow the LX5 to be crushed.
- Do not incinerate or burn a LX5
- Do not leave a LX5 where it could become submerged in water.
- If your LX5 is overheating, leaking, smoking, or if you detect an unusual odor, do not use. Immediately disconnect the cable from any charger or USB port. Avoid leaked-out materials. Do not allow these materials to your skin or clothes. Leaked materials may cause skin irritation. Seek medical attention if irritation persists. If leaked material contacts your eyes, do not rub your eyes. Rinse the eyes thoroughly with water and see a doctor immediately.
- Opening the SkyCaddie will void your warranty.

# Powered By SkyGolf® THE TRUE MEASURE OF THE GAME TM

©2020 SkyHawke Technologies, LLC. All rights reserved.

SkyCaddie<sup>®</sup> LX5<sup>™</sup>, SkyGolf<sup>®</sup>, SkyCaddie<sup>®</sup>, #1 Rangefinder in Golf<sup>®</sup>, SkyGolf 360<sup>™</sup>, IntelliGreen<sup>®</sup>, IntelliPath<sup>™</sup>, HoleVue<sup>®</sup>, Dynamic Holevue<sup>™</sup>, RangeVue<sup>™</sup> and TrueGround<sup>®</sup> are trademarks of SkyHawke Technologies, LLC. Apple<sup>®</sup> and App Store<sup>SM</sup> are trademarks of Apple, Inc. Android<sup>®</sup> and Google Play<sup>™</sup> are trademarks of Google, Inc. Any use of such marks by SkyHawke Technologies, LLC is under license. All other trademarks and copyrights are the property of their respective owners.

U.S. Patent No. 7,118,498; 8,221,269; 8,556,752; 8,172,702; 8,523,711; 7,121,962; 8,758,170; 6,456,938 & Patent Pending.

For product terms and conditions, please visit <u>www.SkyGolf.com</u>.

All content within this Guide is copyrighted by SkyHawke Technologies, LLC and may not be reprinted without permission. The content of this Guide is furnished for informational use only, is subject to change without notice, and should not be construed as a commitment by SkyHawke Technologies, LLC. SkyHawke Technologies, LLC assumes no responsibility or liability for any errors or inaccuracies that may appear in the informational content contained in this Guide.